## スマート貸出画面表示方法(既に OPAC にログインしたことがある方は、手順6へ)

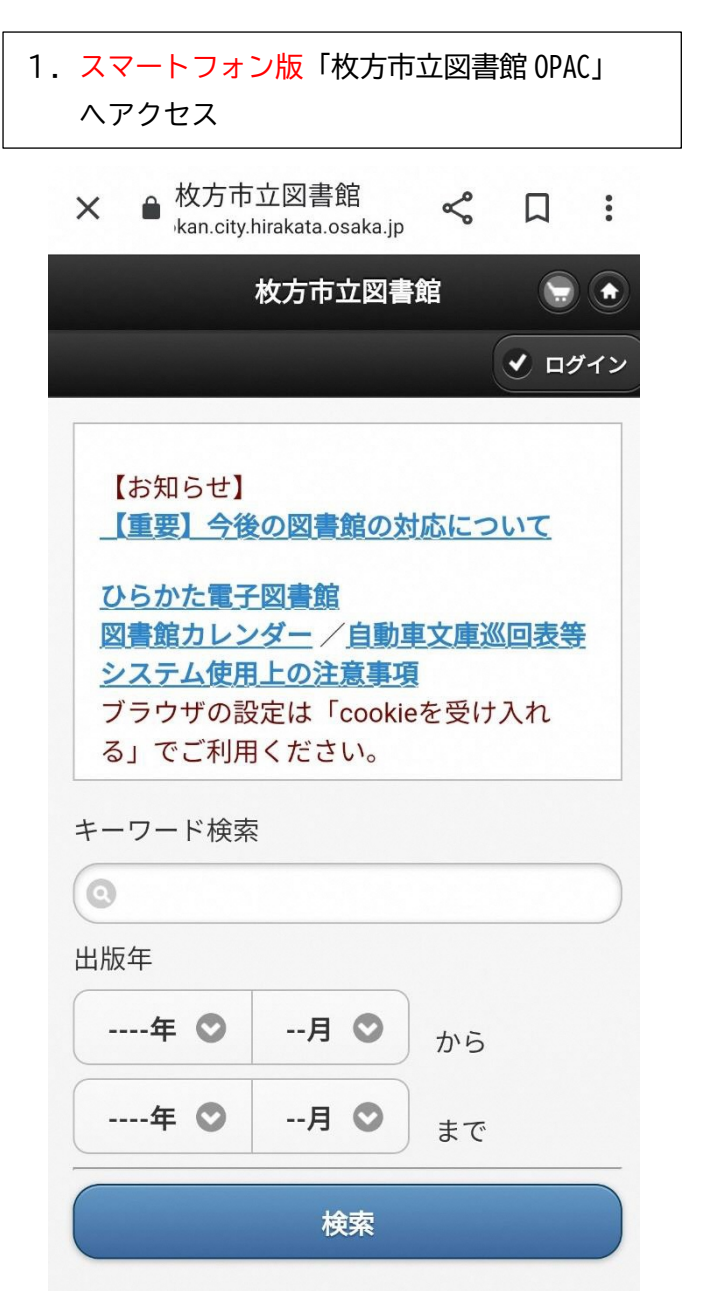

| × ● 枚方市立図書館<br>kan.city.hirakata.osaka.jp ペ |   |
|---------------------------------------------|---|
| 新着資料                                        | Ø |
| 新刊資料                                        | O |
| ベストリーダー                                     | O |
| ベスト予約                                       | Ø |
| テーマ別特集                                      | O |
| 雑誌タイトル                                      | O |
| 雑誌ジャンル                                      | 0 |
| 利用照会                                        |   |
| 利用照会                                        | O |
| 予約カート                                       | O |
| サブメニュー                                      |   |
| お知らせ一覧                                      | O |
| 新規パスワード登録                                   | O |
|                                             |   |

2. 画面を下にスクロールし、

新規パスワード登録をクリック

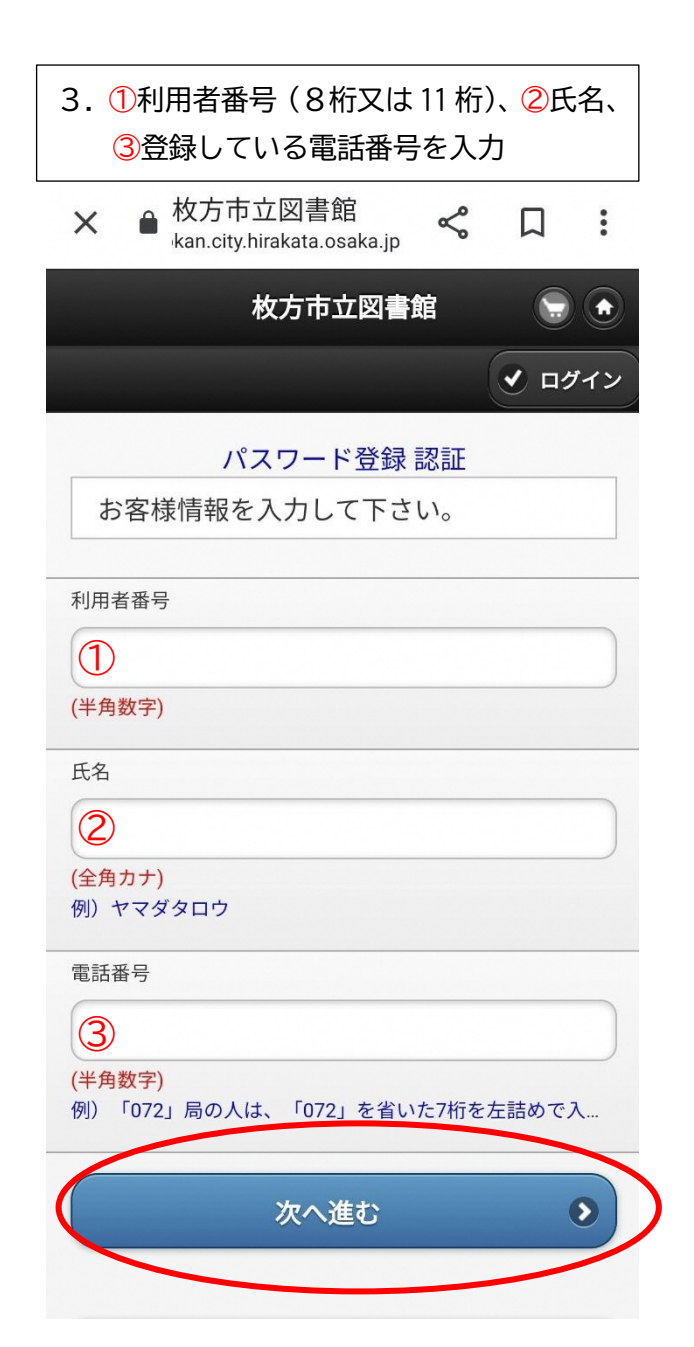

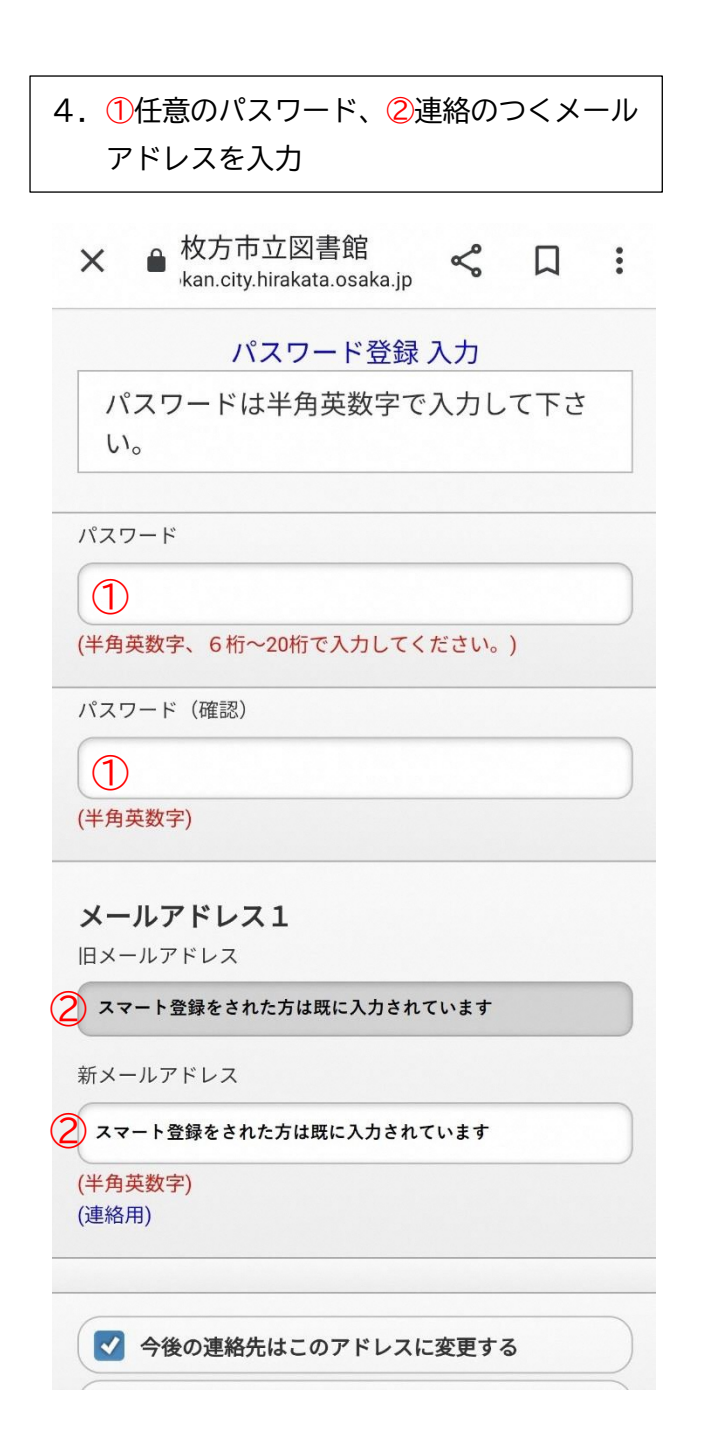

| 5.     | <ul> <li>4. で登録したメールアドレスに、</li> <li>枚方市立図書館から確認メールが届くので、</li> <li>記載されている URL をクリック</li> <li>(下図は申請完了場面)</li> </ul> |   |  |
|--------|----------------------------------------------------------------------------------------------------|---|--|
|        | × ● 枚方市立図書館 《 kan.city.hirakata.osaka.jp 《                                                                          |   |  |
|        | 枚方市立図書館                                                                                                    |   |  |
|        | ✔ ログイン<br>パスワード登録完了 登録確認メールを送信しました。メール<br>のURLにアクセスして登録を確定して下<br>さい。                                                |   |  |
|        |                                                                                                    |   |  |
|        |                                                                                                    |   |  |
|        | ・ トップに戻る                                                                                                    |   |  |
| 資料を探す  |                                                                                                    |   |  |
|        | トップ                                                                                                    | Ø |  |
|        | 詳細検索                                                                                                    | O |  |
| 一覧から探す |                                                                                                    |   |  |
|        | 一覧検索                                                                                                    | Θ |  |
|        | 分類                                                                                                    | O |  |
|        | 新差資料                                                                                                    | 0 |  |

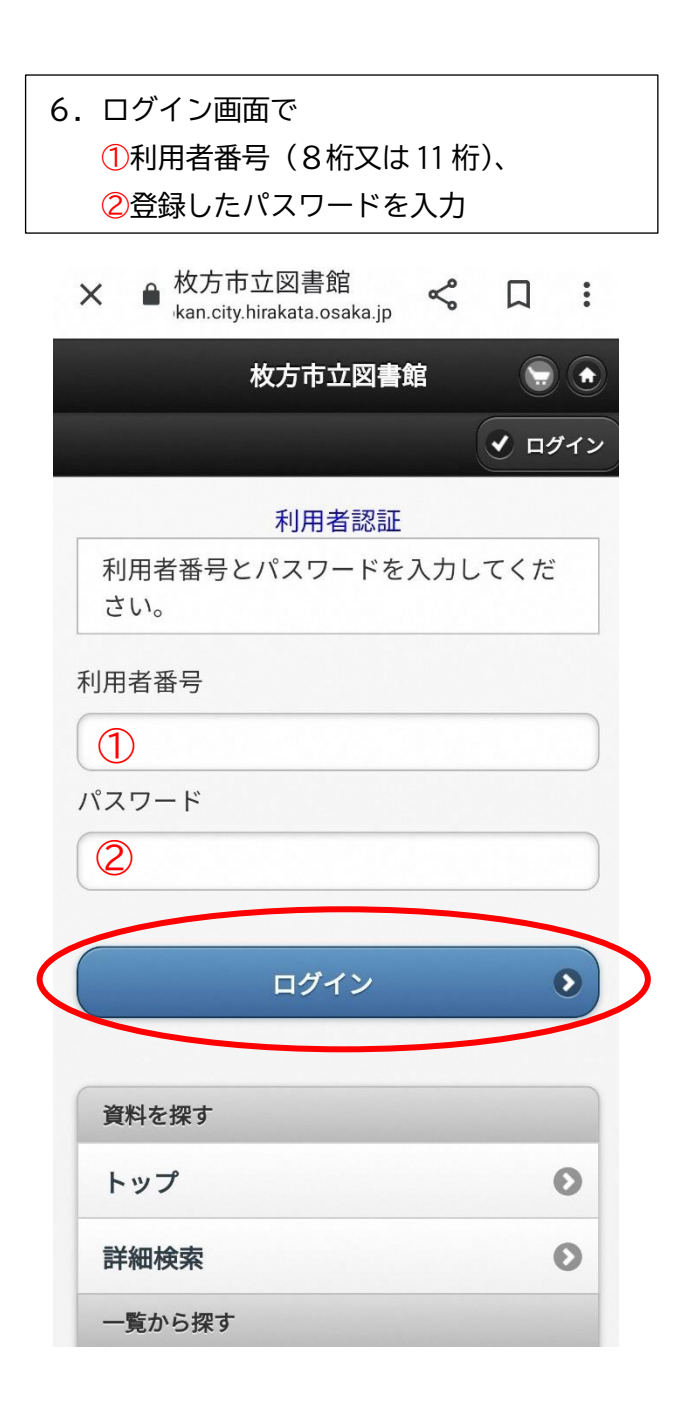

## ワ. ログイン後に、 氏名が表示されているか確認

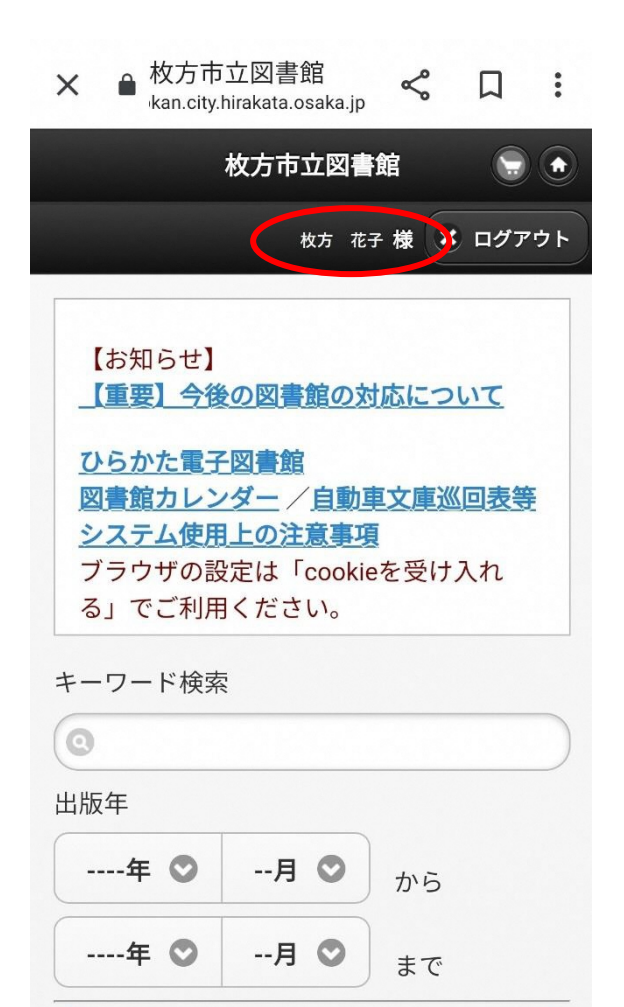

検索

8. 画面を下にスクロールし、
 利用照会をクリック

| 詳細検索    | 0 |
|---------|---|
| 一覧から探す  |   |
| 一覧検索    | 0 |
| 分類      | 0 |
| 新着資料    | Ø |
| 新刊資料    | Ø |
| ベストリーダー | Ø |
| ベスト予約   | Ø |
| テーマ別特集  | Ø |
| 雑誌タイトル  | Ø |
| 雑誌ジャンル  | 0 |
| 利用照会    |   |
| 利用照会    | 0 |
| 予約カート   | O |
| サプメニュー  |   |
|         |   |

9. 表示されたバーコードが貸出カードとなり ます。窓口でこの画面を提示してくださ い。(スクリーンショット不可) ★ ● 枚方市立図書館 ≪ □ : kan.city.hirakata.osaka.jp 枚方市立図書館 ft) 枚方 花子様 🗙 ログアウト 利用者ポータル あなたの図書館利用状況です。 📕 バーコード 📲 利用照会メニュー ●貸出中一覧 ● 予約中一覧 ● 予約確保中一覧 ●お気に入り一覧 📲 利用者情報設定 ● パスワード変更 ● メールアドレス変更 📲 貸出状況